## How to.....

Pay Fees Online with eTRAKIT

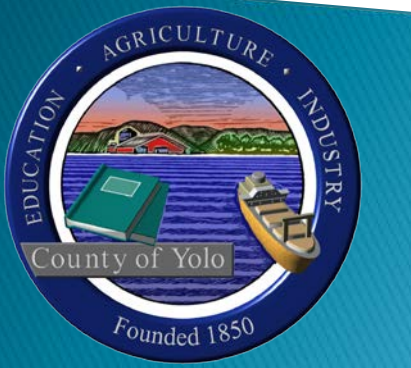

Brought to you by the Yolo County Planning & Public Works Department

## **Getting Started**

### > There are 2 ways to get to the new inspection scheduling website.

- From the web address bar type the following: <u>https://etrakit.yolocounty.org/etrakit/</u>
- Go to the Building Inspection Services webpage on <u>www.yolocounty.org</u>

| 🖉 eTRAKiT - Windows Internet Explorer                           |                   |                      |  |  |
|-----------------------------------------------------------------|-------------------|----------------------|--|--|
| 🕥 🗸 🖉 http://etrakit.yolocou                                    | unty.org/etrakit/ |                      |  |  |
| <u>File E</u> dit <u>V</u> iew F <u>a</u> vorites <u>T</u> ools | Help              | 🍕 Convert 🕞 🔂 Select |  |  |
| 🚖 🛠 🌈 eTRAKIT                                                   |                   |                      |  |  |

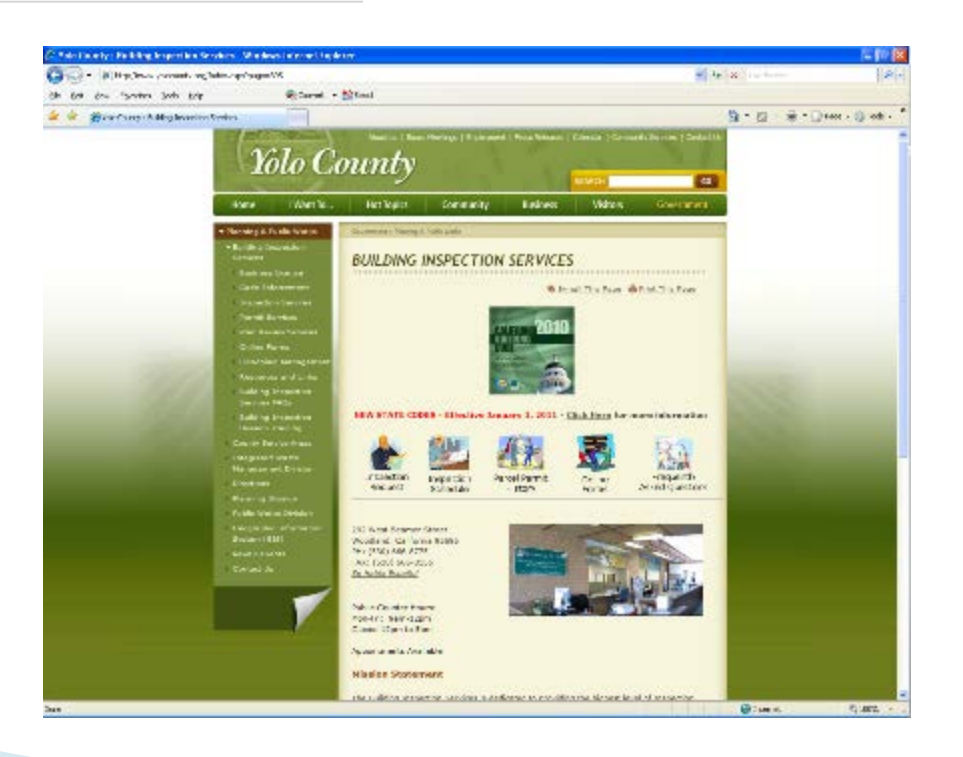

### eTRAKIT Website

- The eTRAKIT website allows you to view multiple items
  - **PERMITS**: Information about permits in the different stages of the permit process with Yolo County
  - **PROJECTS**: Information about projects submitted though the Planning Department
  - CONTRACTORS: Information on Contractors
  - **PROPERTIES**: Information about parcels, including permit history
  - INSPECTIONS: Schedule, View and Cancel Inspections
  - LICENSE: Information about Business Licenses in Yolo County
  - VIOLATIONS: Information about current Code cases in Yolo County

- Go to eTRAKIT
- Select "Log In" and "Public"
- Enter Your Username and Password

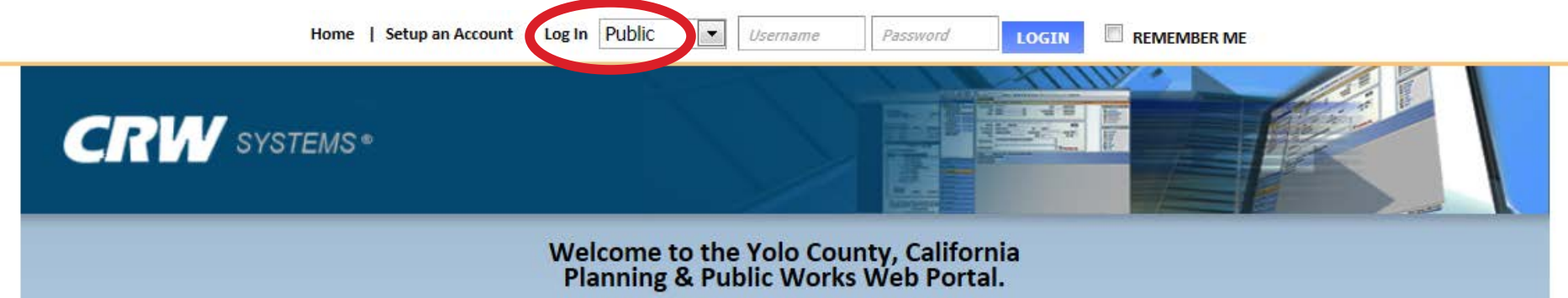

- > Search for your Permit or License and if fees are due click "Add To Cart"
- In this example, a Business License is used. The same process is used for all Permits.

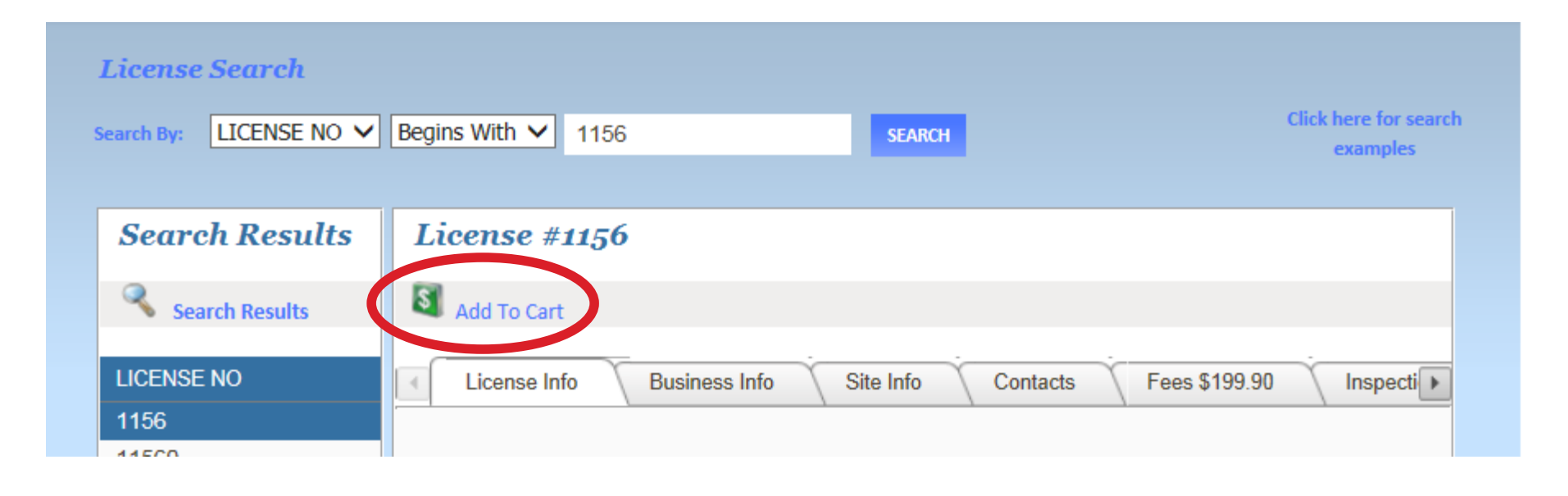

Once the fee is added to the cart, select "PROCEED TO CHECKOUT" to pay for your item.

NOTE: If you have more than one item to pay, you can follow the same process and add to the shopping cart.

### **Shopping Cart**

### **Shopping Cart for Online Permits**

|                       | Item           | Туре              | Site Address         | Amount         |
|-----------------------|----------------|-------------------|----------------------|----------------|
| ✓                     | LICENSE (1156) | COUNTY COMMERCIAL | 137 W. KENTUCKY AVE. | \$199.90       |
|                       |                |                   | Т                    | otal: \$199.90 |
| REMOVE SELECTED ITEMS |                |                   | PROCEED              | TO CHECKOUT    |

Checkout Summary: This page will show a summary of all fees to be paid.

Select "PROCEED TO PAYMENT"

### Checkout Summary Below are the current fees due for your permit(s). Please select the permit(s) you wish to pay and select "Pay Using Credit Card" or "Checkout"

| LICENSE | (1156) | 137 W. KENTUCKY AVE.         |          |
|---------|--------|------------------------------|----------|
|         |        | BUSINESS LICENSE RENEWAL FEE | \$65.00  |
|         |        | DISABLED ACCESS FEE - 30%    | \$0.30   |
|         |        | DISABLED ACCESS FEE - 70%    | \$0.70   |
|         |        | RENEWAL TECH FEE             | \$3.90   |
|         |        | LATE RENEWAL FEE (TECH)      | \$130.00 |
|         |        |                              |          |

Total Fees:

\$199.90

BACK TO SHOPPING CART

PROCEED TO PAYMENT

#### PAYMENT SCREEN:

Complete the payment info and Select "PROCESS PAYMENT"

The next page can be printed as confirmation and receipt and you will receive and e-mail as a receipt. Credit cards accepted are: Visa, MasterCard. If you need to use another payment method, please contact the Building Division at 530-666-8775 during normal business hours.

#### Total Payment: \$199.90

| First Name         | John                          |  |
|--------------------|-------------------------------|--|
| Middle Initial     |                               |  |
| Last Name          | Smith                         |  |
| Credit Card Type   | VISA V                        |  |
| Credit Card Number |                               |  |
| Expiration Date    | January V 2013 V              |  |
| Security Code(CVN) |                               |  |
|                    |                               |  |
| Billing Address    | 292 West Beamer Street        |  |
| City               | Woodland                      |  |
| State              | California V                  |  |
| Zip                | 95695 -                       |  |
| Email Confirmation | online.permits@yolocounty.org |  |
|                    |                               |  |
| PROCESS PAYMENT    |                               |  |